# Особенности работы с MultiLab PC

Презентаци подготовлена методистом кафедры ИТиОС МИОО Апухтиной Н.В.

# Элементы окна MultiLab PC

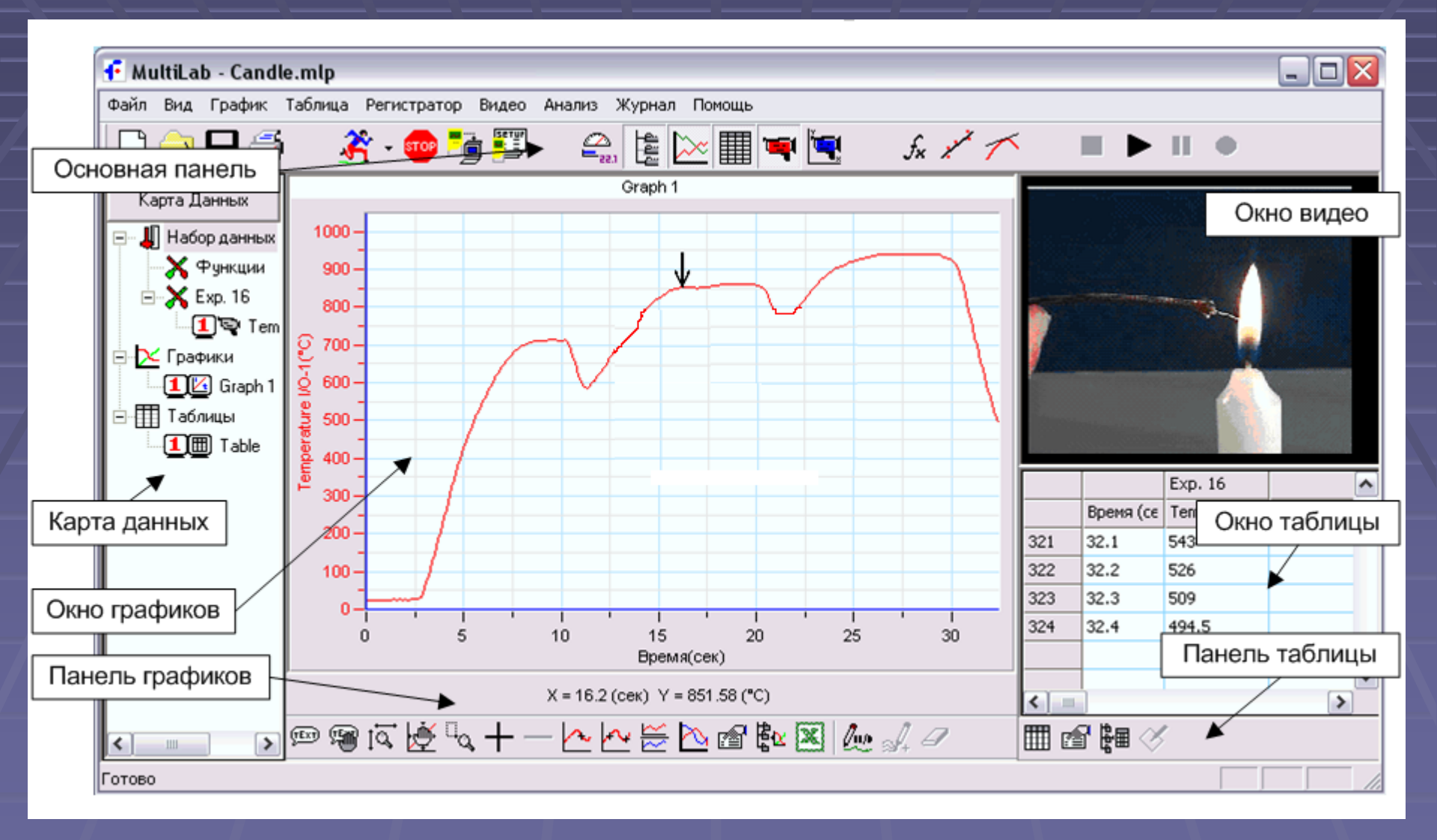

# Начало работы в MultiLab CE Отображение данных

#### Настройка сеанса сбора данных (I)

1.В Nova5000 откройте Панель управления и щелкните на пиктограмме

Настройки регистратора

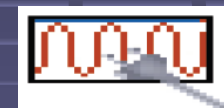

2.Откроется диалоговое окно *Настройки регистратора*. Нажмите кнопку
Запуск регистратора с ПК и затем ОК.
3.Вам будет предложено перезагрузить Nova5000. Нажмите ОК. Когда

Nova5000 загрузится снова, она будет готова работать с MultiLab PC на настольном компьютере.

#### Настройка сеанса сбора данных (II)

1. Используя USB кабель подключите Nova5000 к USB порту ПК.

2. Запустите MultiLab PC на ПК. Выберите команду **Регистратор - Выбор порта**, укажите вариант **Связь с Nova** и нажмите кнопку **Соединить**.

| Установка соединения           | ☑                |
|--------------------------------|------------------|
| С Баязь через USB-порт         |                  |
| 🔿 Саязь чэрээ Bluetooth        |                  |
| Связь с Nova                   | NOVA обнаружена. |
|                                |                  |
| DDM1                           |                  |
|                                |                  |
|                                |                  |
| Псиок Receiver                 |                  |
| Соединить Padora offine Отмена |                  |

Устройство Nova5000 готово к работе под управлением MultiLab PC

### Включение видеозаписи

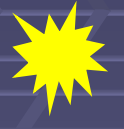

Внимание! Не подключайте камеру к РС, прежде чем будет инсталлирован ее драйвер.

- Подключите видео камеру к компьютеру.
- В меню Видео выберите команду Подключить Видео.
- MultiLab сохранит настройки видео до тех пор, пока вы сами не измените их.
- Нажатием на кнопку

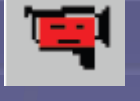

Видео на основной панели

инструментов откройте окно Видео.

Направьте камеру на экспериментальную установку. 

# Видеорежим реального времени

1.Выберите команду Подключить видео в меню Видео.

2.Нажмите кнопку Запись

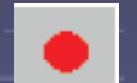

в правой части панели

инструментов. Начните запись данных нажатием на кнопку

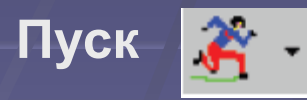

3.По завершении регистрации данных нажмите кнопку Остановка

записи

и

4. Чтобы просмотреть одновременно запись изображения и

процесс построения графика данных, нажмите кнопку

Воспроизведение

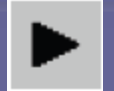

### Загрузка данных

1. Режим Он-лайн

Устройство Nova 5000, подсоединенное к РС и запрограммированное на сбор данных с частотой до 100 замеров в секунду, передает на РС каждый замер. Программное обеспечение сразу показывает эти данные на графике и в таблице.

2. Загрузка данных после эксперимента

Чтобы загрузить данные, записанные когда устройство 5000 не было подключено к компьютеру, соедините 5000 с компьютером, запустите MultiLab PC и щелкните в панели инструментов на пиктограмме Загрузка

### Создание нового проекта

Есть три способа создания нового проекта:

- 1. Открыть MultiLab PC. При открытии программы каждый раз создается новый файл проекта.
- 2. Нажать кнопку Пуск 🚁 в режиме Отдельная запись.
- 3. Нажать в Панели инструментов кнопку Новый

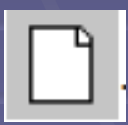

### Импорт данных

Любой текстовый файл, в котором данные разделены запятыми (формат CSV), можно импортировать в MultiLabPC.

Чтобы импортировать CSV-файл:

- 1. В меню окна Файл выберите команду Импорт CSV-файла. 2. В открывшемся окне укажите файл, который нужно
  - импортировать.
- 3. Нажмите кнопку Открыть.

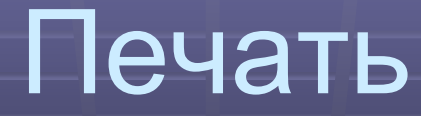

Печать графика/таблицы

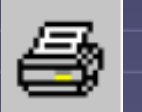

1. Нажмите кнопку Печать 🚭 в основной панели инструментов.

- 2. Выберите вариант График 1 (в режиме разделения графика можно указать либо График 1, либо График 2) (вариант Таблица)
- 3. Нажав кнопку Печать, откройте диалоговое окно принтера.
- Нажмите кнопку ОК. 4.

Будет распечатано точное изображение окна графиков.

### Отображение данных

В главном меню выберите пункт **Вид**, а в нем – команду **Выбор вида**. Откроется диалоговое окно:

| Вид окна  |        |      |
|-----------|--------|------|
| 🔽 График  |        | Пуск |
| 🔽 Таблица |        |      |
| 🔽 Видео   |        |      |
| OK        | Отмена |      |

## Отображение графиков

MultiLab PC позволяет разделить окно *График* на два окна. Для этого:

- Щелкните в панели инструментов графика на пиктограмме
   Разделение графика
- Откройте диалоговое окно редактирования свойств графиков щелчком в панели инструментов графика на пиктограмме Редактирование графика
- 3. В этом окне укажите наборы данных для каждого графика. Для той же цели можно воспользоваться Картой данных.
- Чтобы соединить два графика в один, еще раз нажмите кнопку
   Разделение графика

### Редактирование графика

В диалоговом окне *Редактирование графика* можно указать, какие наборы данных должны быть размещены на осях Y и X (по умолчанию на оси X откладывается

время).

| Редактирование графика                                                                                                    | $\overline{\mathbf{X}}$                                                               |
|----------------------------------------------------------------------------------------------------|---------------------------------------------------------------------------------------|
| График 1<br>Имя графика: Бтарh 1<br>ось X<br>Время<br>Вход 1: Освещенность<br>Вход 2: Температура<br>Exp. 16: Temperature I/O-1 | ось Y<br>Вход 1 : Освещенность<br>Вход 2 : Температура<br>Ехр. 16 : Temperature I/O-1 |
|                                                                                                    | ОК Отмена                                                                             |

Нажмите кнопку Редактирование графика на панели инструментов графиков. Откроется диалоговое окно:

### Форматирование графика

1. Нажмите кнопку Свойства графика

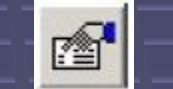

на панели инструментов

- графиков. На экране появится окно Свойства графика.
- 2. Откройте вкладку **Линии**, а затем в поле **График** выберите ось графика, формат которого надо установить. Здесь можно задать формат линии (стиль, цвет, ширину), а также значки для обозначения замеров, их стиль и цвет. Чтобы удалить линию или значок, снимите флажок **Виден**.
- 3. Нажмите кнопку ОК.

# Изменение единиц измерения и формата записи чисел

1. Нажмите кнопку Свойства графика 🖆 на панели

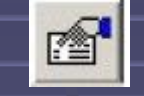

- инструментов графиков. Появится окно Свойства графика.
- 2. Откройте Единицы, а затем в поле График выберите ось графика, параметры которой нужно установить.
- 3. Выберите нужное обозначение единиц измерений.
- 4. Определите количество знаков после десятичной запятой, которое будет присутствовать в записи чисел.
- 5. Чтобы числа записывались в научном формате, установите флажок Научная запись.
- 6. Нажмите кнопку ОК.

### Комментарии к графику

Чтобы добавить комментарий:

- 1. Поместите курсор на точку, к которой нужно создать комментарий.
- 2. На панели инструментов графиков нажмите кнопку Добавить комментарий. Откроется окно Комментарий:

| Комме | нтарий 🛛 💈 | X |
|-------|------------|---|
| I     |            |   |
|       | ОК Отмена  |   |

3. Введите текст комментария и нажмите кнопку ОК.

### Редактирование таблицы

Для удаления или добавления набора данных в таблице:

Нажмите кнопку Редактирование таблицыв панели инструментов таблицы.

Откроется диалоговое окно:

| Редактор таблицы                                                         |            |
|--------------------------------------------------------------------------|------------|
| Инза таблицы: Тable                                                      | _          |
| Достугные колонки<br>Зкоп 6 Освещенность I/0-1<br>Добасить><br>( Удалить | ОК. Отмена |
|                                                                          |            |

### Карта данных

Карта данных разделена на три основные секции:

- наборы данных (включая функции анализа);
- сохраненные графики;
- сохраненные таблицы.

Список записей какой-либо секции разворачивается двойным щелчком на ее названии.

Следующий двойной щелчок свернет этот список. Тот же эффект достигается при щелчке на значке «плюс» (+) или «минус» (–) рядом с названиями секций. Чтобы удалить какой-нибудь пункт из *Карты данных* и из проекта, щелкните правой кнопкой на его пиктограмме и выберите команду **Удалить**. Если вы хотите удалить этот пункт навсегда, нажмите после этого кнопку **Сохранить 1** на основной

панели инструментов.

Чтобы удалить все наборы данных, щелкните правой кнопкой на пиктограмме секции наборов данных и выберите команду

Стереть все данные

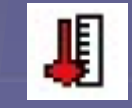

### Экспорт данных в Excel

Нажмите кнопку Экспорт в Excel

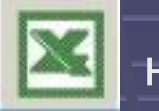

на панели

- инструментов графиков, чтобы экспортировать показанные
- данные в Excel. MultiLab PC откроет новую книгу- и вы увидите
- в ней только что переданные данные.

### Экспорт настроек файла

Если экспорт данных из MultiLab PC проходит некорректно, попробуйте изменить настройки процедуры экспорта:

 Выберите в меню Файл команду Настройка файла экспорта.
 В открывшемся окне установите флажок Игнорировать региональные настройки.

3. Нажмите кнопку ОК

# Копирование графика как как

- Вы можете скопировать график в буфер, а затем вставить его как картинку в другое приложение Windows, например, в Word или PowerPoint:
- В меню График выберите команду Скопировать график.
   Вызовите файл, в который нужно поместить картинку графика.
   В этом файле щелкните правой кнопкой мыши на нужном месте и выберите команду Вставить.

# Программирование регистратора. Настройка

#### На основной панели инструментов нажмите кнопку 1

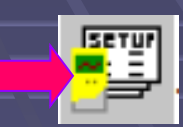

| Bxon 1 · | Давление 0 - 700kl   |    |     | TE   |
|----------|----------------------|----|-----|------|
| Bxog 2 : | Писто                |    |     | 0p.c |
| Вход 3:  | Писто                |    | 116 |      |
| Вход 4 : | Пусто                |    |     | -    |
| 1        |                      |    | A   |      |
| Парам    | етры отображения оси | 4X | 1   |      |
|          |                      |    |     |      |

# Программирование регистратора. Настройка

|                                                                             | Мастер установки: Шаг 2 из 3 - Частота                                                                                                    | ×     |
|-----------------------------------------------------------------------------|----------------------------------------------------------------------------------------------------|-------|
| <ol> <li>выберите нужную частоту<br/>опроса датчиков</li> <li>2.</li> </ol> | Выбор частоты<br>10 замеров в секунду •<br>Pежим сохранения энергии<br>Выбор масштаба<br>© Во все окно<br>© Смещение<br>Выбор режима записи<br>Заменить |       |
|                                                                             | Отмена Назад Далее                                                                                                    | Финиш |

# Программирование регистратора. Настройка

|                             | Мастер установки: Шаг 3 из 3 - Время записи                                           | X           |
|-----------------------------|---------------------------------------------------------------------------------------|-------------|
| цайте длительность<br>писи. | № Вы запишете 500 Замеров   Время   По времени   По замерам   Условия Очистить память |             |
|                             | Отмена Назад                                                                          | Далее Финиш |
|                             |                                                                                       |             |

3a

3**a** 

#### КОЛИЧЕСТВО ЗАМЕРОВ = ЧАСТОТА ЗАМЕРОВ × ВРЕМЯ ЗАПИСИ

### Запуск по условию

|                                                                                               | Условия                                                    | $\sim$                                                                                                    |
|-----------------------------------------------------------------------------------------------|------------------------------------------------------------|----------------------------------------------------------------------------------------------------|
| укажите датчик-триггер, то есть<br>датчик, по которомуьдолжны<br>определяться условия запуска | На основе датчика:<br>Освещенность 0 - 300лк •<br>Уровень: | Тип:<br>• Нет<br>• Выше уровня<br>• Ниже уровня<br>• Запись события<br>• Управление по уровню<br>• Задержка по времени |
|                                                                                               | Отмена                                                     | ОК                                                                                                    |

Запись события – выбор этого типа триггера позволяет записывать точноевремя и дату некоторого события. Наступление этого события задается пороговым значением показания датчика.

Задержка по времени – этот тип триггера позволяет устанавливать временную задержку начала регистрации. Обратный отсчет времени начнется после нажатия кнопки **Пуск**, а регистрация данных – по окончании обратного отсчета.

# Анализ данных

### Сглаживание

При помощи курсора выберите график, который надо подвергнуть

сглаживанию.

На панели инструментов окна График нажмите кнопку

Сгладить 🕂

- Повторяйте эту процедуру до тех пор, пока не будет достигнута удовлетворяющая вас степень гладкости кривой.
- Чтобы уменьшить сглаживание, нажмите кнопку Уменьшить

гладкость —

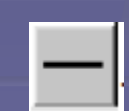

#### Статистика

Набор статистических характеристик:

- 1. среднее усредняет значения всех точек диапазона данных;
- мода точка наиболее вероятного значения в диапазоне данных;
- 3. ст. откл. стандартное отклонение;
- 4. мин наименьшее значение диапазона данных;
- 5. макс наибольшее значение диапазона данных;
- 6. частота частота замеров в выбранном участке графика;
- 7. замеры количество замеров в выбранном участке графика.

### Мастер анализа данных

#### На основной панели инструментов нажмите кнопку Мастер анализа

£x

| Мастер анализа                                                               |                          | × |
|------------------------------------------------------------------------------|--------------------------|---|
| Аппроксимация Усреднение Преобразование                                      | e                        |   |
| Имя: Линейный(Освещенность I/O·1)                                            |                          |   |
| Набор данных:<br>Эксп. 6 - Освещенность I/O-1<br>Эксп. 6 - Температура I/O-2 |                          |   |
|                                                                              | Линейный Полином Порядок |   |
|                                                                              | Степенной Экспонента     |   |
| 🔽 Показать формулу на графике                                                |                          |   |
| 🦳 Показать козф. корреляции RI                                               |                          |   |
|                                                                              |                          |   |
|                                                                              | ОК Отмена                |   |

### Мастер анализа данных. Усреднение

| Мастер анализа                                                                                                    | $\overline{\mathbf{X}}$                                                                                                    |
|----------------------------------------------------------------------------------------------------|----------------------------------------------------------------------------------------------------|
| Аппроконмация Череднение Преобразован<br>Имя: Ауд(Освещенность 1/0-1)                                                       |                                                                                                    |
| Набор данных<br>Эксл. 7 - Освещенность I/O-1<br>Эксл. 7 - Температура I/O-2<br>Открыть<br>• В том же окне<br>• В новом окне | Уровень:<br><ul> <li>Нет</li> <li>Низкий</li> <li>Средний</li> <li>Высокий</li> <li>Установить вручную [1 · 4]</li> <li>Точек на сторону</li> </ul> |
|                                                                                                    | ОК Отмена                                                                                                    |

# Мастер анализа данных. Преобразование

| Мастер анализа                        |        | $\overline{\mathbf{X}}$        |
|---------------------------------------|--------|--------------------------------|
| Аппроконмация Усреднение Преобразован | ие     |                                |
|                                       |        |                                |
| Имя:  1 * abs(1 * Вход 1 : Освещенн   | насть) |                                |
| Единицы: лк                           |        |                                |
| Операции                              |        |                                |
| Мадчль                                | 61     | Pues 1 · O · service · · · · · |
|                                       | ul     | Вхад Г: Освещенность           |
|                                       | G2     | Вход 1 : Освещенность 📃        |
|                                       |        |                                |
| Открыты                               | C1     |                                |
| 🖲 В том же окне                       |        |                                |
| 🔿 В навам окне                        | t2     |                                |
|                                       |        |                                |
| U1^abs(U2^G1)                         |        |                                |
|                                       |        | ОК Отмена                      |

### Анализ данных в режиме Онлайн

На основной панели инструментов нажмите кнопку Мастер анализа

|                                                | Мастер анализа                                   | X                                                                                                |
|------------------------------------------------|--------------------------------------------------|--------------------------------------------------------------------------------------------------|
|                                                | Аптроксимация Усреднение Преобразова             | ние                                                                                              |
|                                                | Имя: 1 * аb:(1 * Вход 1 : Освещен<br>Единицы: лк | насть)                                                                                           |
| выберите вариант <b>Огибающая</b><br>(верхняя) | Операции:<br>Модуль                              | Вход 1: Угол           G1         Вход 1: Освещенность           G2         Вход 1: Освещенность |
|                                                | Открыть                                          | C1 1<br>C2 1                                                                                     |
|                                                |                                                  | ОК Отмена                                                                                        |

### Анализ данных в режиме Онлайн

На панели инструментов графиков нажмите кнопку Редактирование

графика

B

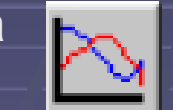

|             | Редактирование графика                                                                                                    |  |
|-------------|----------------------------------------------------------------------------------------------------|--|
|             | График 1                                                                                                    |  |
| ход 1: Угол | ось Х<br>Время<br>Вход 1 : Угол<br>Вход 1 : Угловая скорость<br>Функция online: Огибающая (верхняя)<br>Ехр. 47: Угол I/O - 1<br>Ехр. 47: Угловая скорость<br>Бхр. 47: Угловая скорость<br>Пуск |  |
|             | ОК Отмена                                                                                                    |  |

Функция online: Огибающая (верхняя).

## Ручной подбор аппроксимирующей кривой (I)

Для перехода в режим ручной аппроксимации:

- Выберите в меню Анализ команду Мастер аппроксимации.
- В полях ось Х и ось Ү укажите, какой набор данных следует откладывать на оси X, задайте набор данных, который должен отклады-ваться на оси Y.
- Нажмите ОК. Под окном графиков появится набор

инструментов ручной аппроксимации:

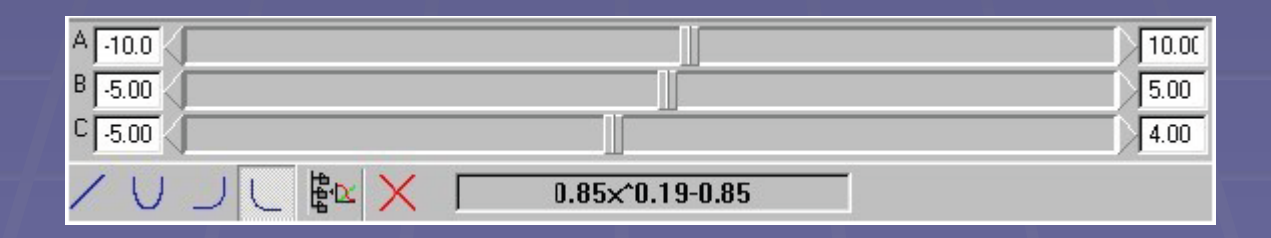

### Ручной подбор аппроксимирующей кривой (II)

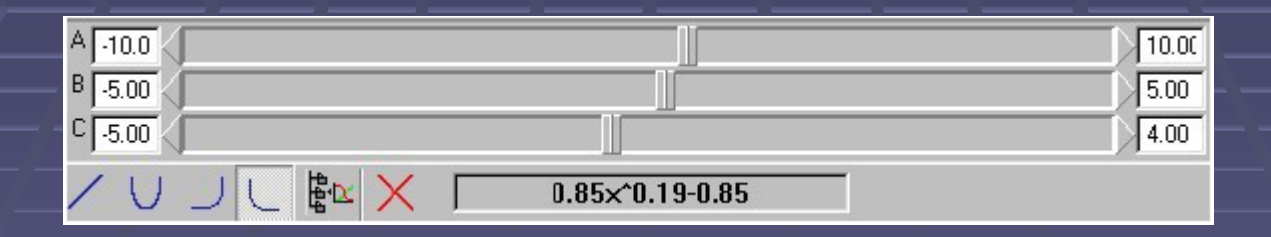

- Выберите один из четырех типов кривой, щелкнув на его пиктограмме в панели инструментов.
- Перемещая движки, подберите значения параметров A, B и C, при которых аппроксимирующая кривая наилучшим образом описывает данные замеров.
- Запись функции появляется в нижней части панели инструментов.

# Ручной подбор аппроксимирующей кривой (III)

- Закройте панель инструментов ручной аппроксимации, нажав в этой панели кнопку Закрыть